## Формирование СЭМД «Направление на госпитализацию для оказания специализированной медицинской помощи»

ć

Формирование СЭМД «Направление на госпитализацию для оказания специализированной медицинской помощи» осуществляется в направлении на госпитализацию для оказания специализированной медицинской помощи.

Для формирования СЭМД «Направление на госпитализацию для оказания специализированной медицинской помощи» следует нажать кнопку «Подписать и отправить» и выбрать пункт меню «РЭМД» на форме направления или форме предварительного просмотра ЭМД, открываемой по кнопке «Печать/ЭМД» – «СЭМД "Направление на госпитализацию для оказания специализированной медицинской помощи" Редакция 2».

| Дата *<br>09.02.2023                                                                                                    |                                            | № направления                                                        | Направлен из медицинской организации *<br>470102 - Поликлиника                                                                                              |            | × •                                     |
|----------------------------------------------------------------------------------------------------|--------------------------------------------|----------------------------------------------------------------------|----------------------------------------------------------------------------------------------------|------------|-----------------------------------------|
| ТАП<br>12.01.2023                                                                                                    |                                            | Пациент                                                              |                                                                                                    | ×          | Номер телефона<br>+7:                   |
| Вид оплаты *<br>1 - ОМС                                                                                                    | × •                                        | Категория льготы                                                     |                                                                                                    | × 👻 🗌 Tpet | буется талон на проезд                  |
| МКБ-10 *<br>С44.3 - Другие злока                                                                                                    | чествен                                    | ные новообразовані                                                   | ия кожи других и неуточненных частей лица                                                                                                    | × • [      | Дневной стационар                       |
|                                                                                                    |                                            |                                                                      |                                                                                                    |            |                                         |
| Причина направлени<br>тест                                                                                                    | 1R *                                       |                                                                      |                                                                                                    |            |                                         |
| Причина направлени<br>тест<br>Профиль специализи<br>16241 - 101.1.4. акуц                                                                                                    | ия *<br>ированн<br>шерству                 | ой медицинской пом<br>и гинекологии (за и                            | ющи *<br>сключением использования вспомогательных репродуктивных технолог                                                                                   | ий)        | X *                                     |
| Причина направлени<br>тест<br>Профиль специализи<br>16241 - 101.1.4. акуц<br>Направивший врач *                                                                                           | ия *<br>ированн<br>шерству                 | ой медицинской пом<br>и гинекологии (за и                            | ющи *<br>сключением использования вспомогательных репродуктивных технолог                                                                                   | ий)        | × •<br>× •                              |
| Причина направлени<br>тест<br>Профиль специализи<br>16241 - 101.1.4. акуц<br>Направивший врач *<br>Профиль отделения <sup>1</sup><br>60 - онкологии                                       | ия *<br>ированн<br>шерству<br>*            | ой медицинской пом<br>и гинекологии (за и                            | ющи *<br>сключением использования вспомогательных репродуктивных технолог<br>Профиль койки *<br>X • 42 - онкологические                                     | ий)        | × -<br>× -<br>× -                       |
| Причина направлени<br>тест<br>Профиль специализи<br>16241 - 101.1.4. аку<br>Направивший врач *<br>Профиль отделения *<br>60 - онкологии<br>Дата и время госпита<br>09.02.2023             | ия *<br>ированн<br>шерству<br>*<br>ализаци | ой медицинской пом<br>и гинекологии (за и<br>и * Вре…<br>× Ё 17:43 × | ющи *<br>сключением использования вспомогательных репродуктивных технолог<br>Профиль койки *<br>2 • Онкологические<br>Направлен в медицинскую организацию * | ий)        | × ▼<br>× ▼<br>× ▼<br>МО другого региона |
| Причина направлени<br>тест<br>Профиль специализи<br>16241 - 101.1.4. акуи<br>Направивший врач *<br>Профиль отделения <sup>1</sup><br>60 - онкологии<br>Дата и время госпита<br>09.02.2023 | ированн<br>шерству<br>*<br>ализаци         | ой медицинской пом<br>и гинекологии (за и<br>и * Вре<br>× Ё 17:43 ×  | ющи *<br>сключением использования вспомогательных репродуктивных технолог<br>Профиль койки *<br>2 - онкологические<br>Направлен в медицинскую организацию * | ий)<br>    | Х *<br>Х *<br>Х *<br>МО другого региона |

Кнопка «Подписать и отправить» на форме «Направление на госпитализацию для оказания специализированной медицинской помощи»

| /1                                             | - 64% +                                                                                                    | 1                                                            | \$                                                                                                    | <b>±</b>                                                                                                    | ē                     |  |  |
|------------------------------------------------|----------------------------------------------------------------------------------------------------|--------------------------------------------------------------|----------------------------------------------------------------------------------------------------|----------------------------------------------------------------------------------------------------|-----------------------|--|--|
|                                                | Медицинская организация                                                                                                    | Наза<br>здра<br>Адрр<br>Лице<br>Конт<br>Теле<br>Факс<br>Элек | азние медицинской<br>воохранения Московс<br>ес., Московская обл.,<br>ензия: 4545, -<br>гакты:<br>срон: +7(496)206-00-4<br>(раб.): +7(496)206-47<br>стронная почта: email                                                                                                    | организации: Государственное бюджетное учре<br>хой области Талдомская центральная районная<br>г Дубна, ул Энтузкастов, дом 3, кв. 96<br>1<br>31<br>gdomain@domain.com | ждение<br>больница    |  |  |
| Напрал<br>помоц                                | вление на госпитал<br>µи от 9 Февраля 202                                                                                                    | изацию дл<br>3                                               | я оказания                                                                                                    | специализированной меди                                                                                                    | цинской               |  |  |
|                                                | Пациент                                                                                                    | ФИО                                                          | ФИО: Десятый Нок Ден Пол: Муласой Дата рождения (возраст): 11.11.1981 (42 лет) Дата рождения (возраст): 11.11.1981 (42 лет) Новер история болозии, амбулаторной карты: Полие ОМС: 051989022155376 (АДЫГЕЙСКИЙ ФИЛИАЛ АО "СТРАХОВАЯ КОМПАНИЯ "СОГЛАЗАНЕД") Ормунет: Паспорт гражданина Российской Федерации Серия: 111 Новер: 000000 Кем выдан: Бакисарай11, вод подразделения Дата выдами водинията: 11.2011 Араес фактического прокимавиия: 308024, Белгородския обл. Г.Белгород, ул Щроса, д 1 Контакты: Тетенфок; «711111111 Тетенфок; «711111111 Тетенфок; «711111111 Тетенфок; «711111111 |                                                                                                    |                       |  |  |
|                                                | Идентификаторы пациента                                                                                                    | Дата<br>Дата<br>Ном<br>СНИ<br>Пол                            |                                                                                                    |                                                                                                    |                       |  |  |
|                                                | Документ, удостоверяющий лично:                                                                                                    | сть Доку<br>Сери<br>Номи<br>Кем<br>Дата                      |                                                                                                    |                                                                                                    |                       |  |  |
|                                                | Контактная информация                                                                                                    | App<br>3080<br>App<br>3080<br>Kont<br>Tene<br>3000           |                                                                                                    |                                                                                                    |                       |  |  |
| Основные свед                                  | en sua                                                                                                    |                                                              |                                                                                                    |                                                                                                    |                       |  |  |
| н                                              | омер документа                                                                                                    | 470101457451264                                              | 151284<br>шерству и гинекологии (за исключением использования вспомогательных репродуктивных                                                                                                    |                                                                                                    |                       |  |  |
| К                                              | од и наименование профиля СМП                                                                                                    | 101.1.4. акушерсти<br>технологий)                            |                                                                                                    |                                                                                                    |                       |  |  |
| -                                              | словия оказания медицинской омощи                                                                                                    | Стационарно                                                  | 10                                                                                                    |                                                                                                    |                       |  |  |
| У                                              | and the second second se |                                                              |                                                                                                    |                                                                                                    |                       |  |  |
| y<br>n                                         |                                                                                                    |                                                              |                                                                                                    |                                                                                                    |                       |  |  |
| У п<br>Диагнозы<br>С4<br>Секлоные док          | 4.3 - Другие элокачественные ново<br>раммы                                                                                                    | образования кожи ;                                           | других и неуточненны                                                                                                    | х частей лица                                                                                                    |                       |  |  |
| Juernorus<br>Auernorus<br>C4<br>Cexaernuse doo | 4.3 - Другие злокачественные ново<br>умежны<br>Документ                                                                                                    | образования кожи д                                           | других и неуточненны<br>Дата                                                                                                    | х частей лица<br>Примечание                                                                                                    |                       |  |  |
| Janumosa<br>Generatoria<br>Centratoria dos     | 4.3 - Другие злокачественные ново<br>ракови<br>Документ<br>огласке гражданина (его законного<br>ледставителя) на направление и п<br>учалальной экспертизы                                                                                                    | образования кожи /<br>или уполномоченн<br>роведение медико-  | друпих и неуточненны<br>Дата<br>выдачи<br>ного 04.10.2022                                                                                                    | х частей лица<br>Примечание<br>Согласие гражданика (его законного или уполн<br>представителя) на направление и проведение в<br>социальной житертны (PDFA-1)           | омоченного<br>иедико- |  |  |

Форма предварительного просмотра ЭМД

В результате успешного подписания появится сообщение о том, что СЭМД успешно подписан и отправлен в РЭМД.

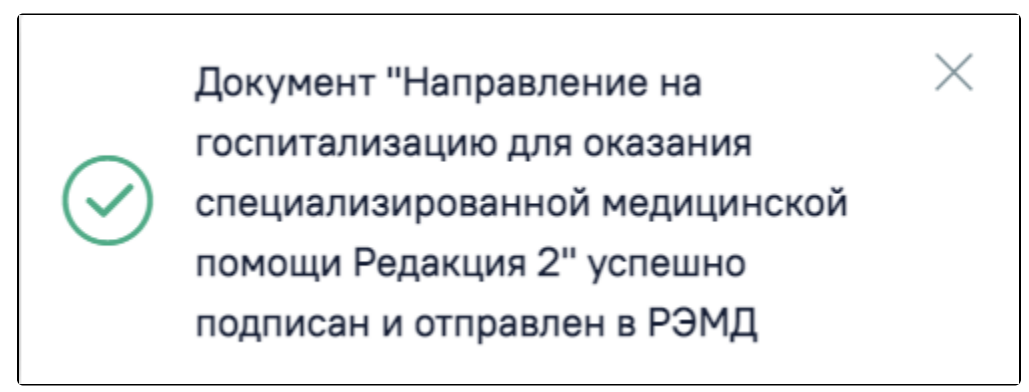

Сообщение об успешном проведении операции

После получения подписи форма направления переходит в нередактируемое состояние. ЭМД принимает статус «Отправлен», при ошибке отправки «Ошибка при отправке».

В случае, если при отправке документа произошла ошибка, следует переотправить документ, нажав кнопку «Отправить». При необходимости редактирования направления для исправления ошибки следует снять подпись с документа, нажав кнопку «Снять подпись», затем заново сформировать документ. Кнопка «Снять подпись» доступна при наличии роли «Отмена подписи».